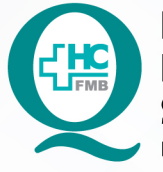

PROCEDIMENTO OPERACIONAL PADRÃO DO NÚCLEO DE FÍSICA MÉDICA E RADIOPROTEÇÃO SERVICO DE MEDICINA NUCLEAR

POP MED NUCL 005 TESTE DIÁRIO DO MEDIDOR DE ATIVIDADE

•

POP MED NUCL 005 - PÁG.: 1/8 EMISSÃO: 16/01/2023 REVISÃO Nº

#### 1. OBJETIVO:

Avaliar se o medidor de atividade se encontra adequado para uso diário.

### 2. ABRANGÊNCIA:

Técnicos, tecnólogos, biomédicos e físicos que atuam no Serviço de Medicina Nuclear.

## 3. MATERIAIS E RECURSOS NECESSÁRIOS:

3.1. Equipamentos de Proteção Individual (EPIs): luvas de procedimento.

3.2.Materiais específicos para o procedimento: planilha "Teste Diário do Medidor de Atividade", fontes radioativas padrão de Cs-137 e Co-57 e caneta.

# 4. PROCEDIMENTOS:

4.1. Realizar higienização das mãos com água e sabão antisséptico (mínimo 30 segundos) ou álcool gel (mínimo 15 segundos);

4.2. Calçar luvas de procedimento;

4.3. Identificação do Medidor de atividade CAPINTEC CRC-25R: câmara de ionização tipo poço (A), tela (B) e teclado (C) – conforme Figura 1;

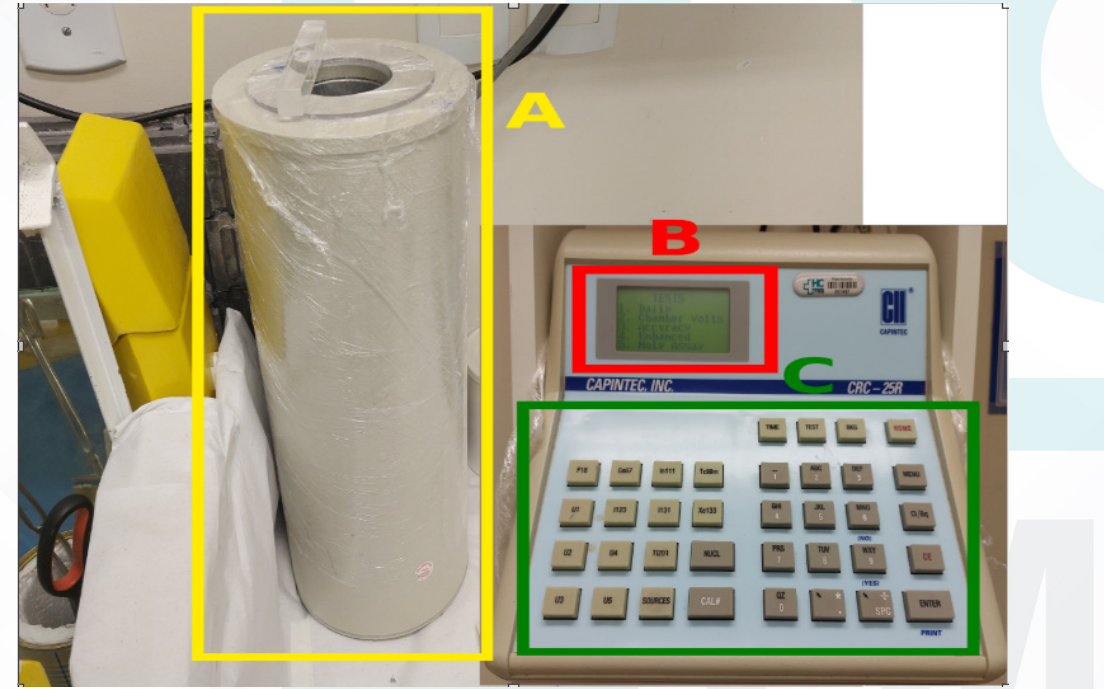

Figura 1 - Medidor de Atividade

Aprovação da Coordenação do Núcleo de Física Médica e Radioproteção: Prof.ªAssociada Diana Rodrigues de Pina | CCIRAS | SESMT

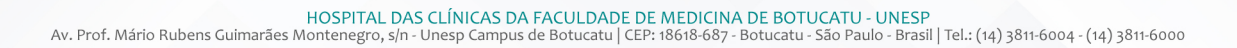

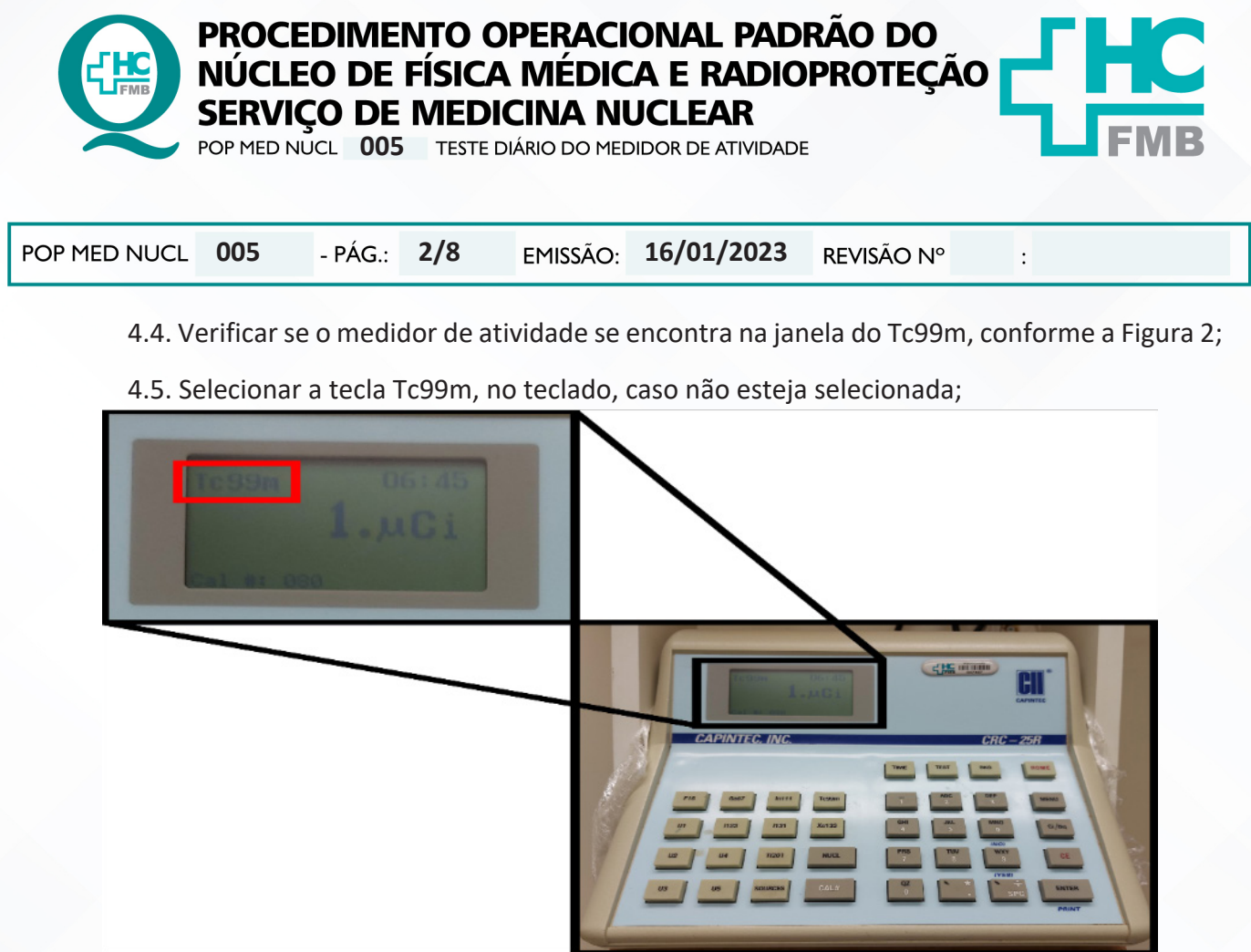

Figura 2 - Verificação de Janela de Operação

4.6. Anotar o valor da leitura do equipamento, conforme a Figura 3, na planilha de registro, no campo "Contaminação". IMPORTANTE: certifique-se que não há nenhuma fonte de radiação próxima ou dentro do medidor de atividade;

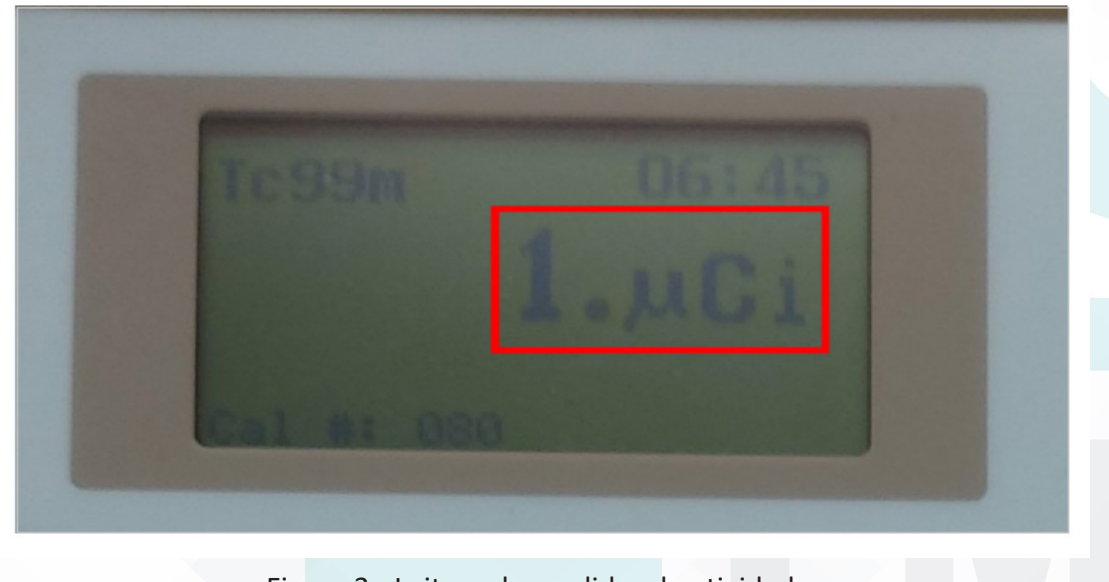

Figura 3 - Leitura do medidor de atividade

Aprovação da Coordenação do Núcleo de Física Médica e Radioproteção: Prof.ª Associada Diana Rodrigues de Pina | CCIRAS | SESMT

Assessoria do Núcleo de Gestão da Qualidade: Gestão 2023

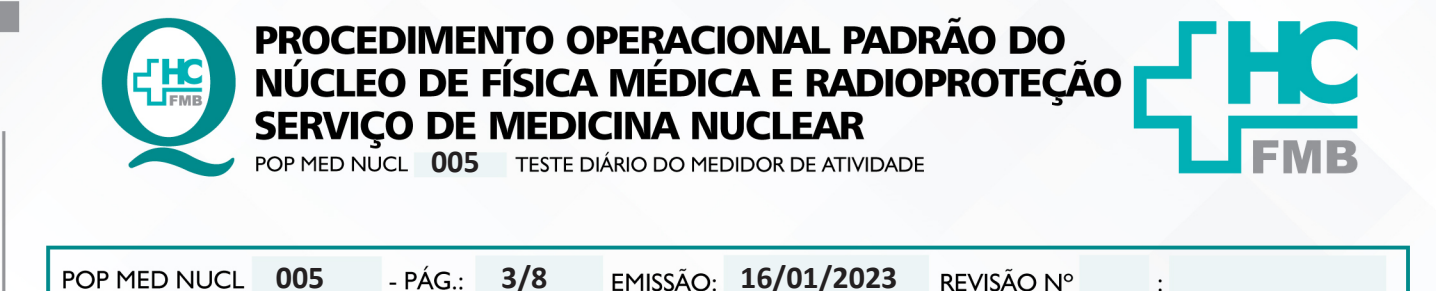

4.7. Pressionar a tecla <u>TEST</u>, no teclado;

4.8. No menu de testes selecione a opção 1 (<u>1 – DAILY</u>), conforme Figura 4, clicando na tecla com o número 1;

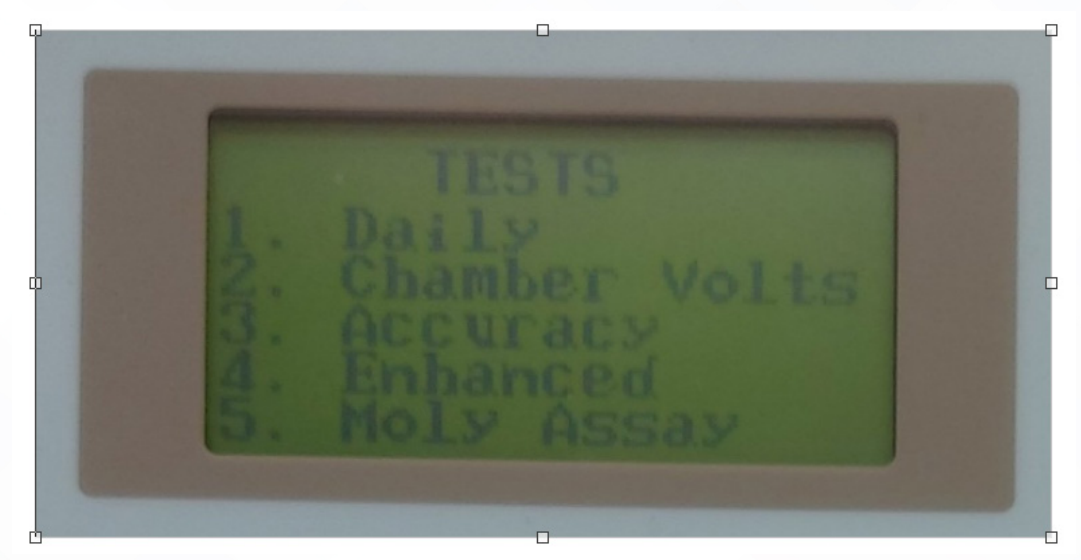

Figura 4 - Menu de testes

4.9. Pressionar a tecla <u>ENTER</u> quando for apresentada a tela <u>AUTO ZERO (NO SOURCES)</u>, conforme a Figura 5, e aguardar pelo resultado. Anotar na planilha;

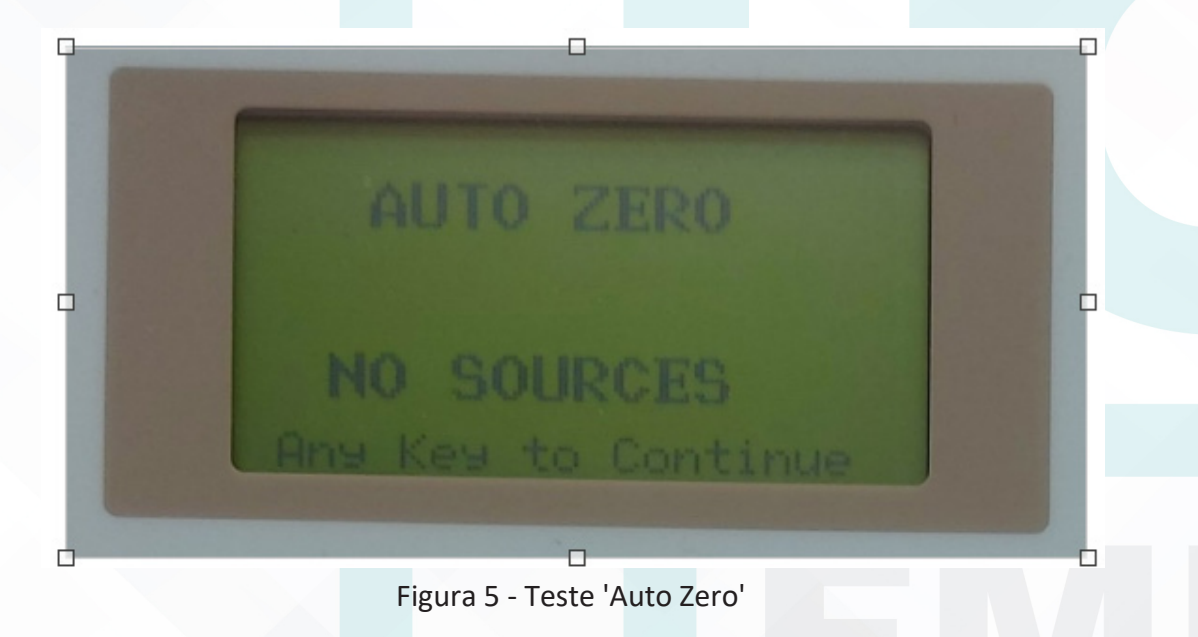

4.10. Pressionar a tecla <u>ENTER</u> para iniciar o teste de <u>BACKGROUND</u>, aguardar pelo resultado e exibição da palavra <u>OK</u>, conforme Figura 6. Anotar na planilha;

Aprovação da Coordenação do Núcleo de Física Médica e Radioproteção: Prof.ª Associada Diana Rodrigues de Pina | CCIRAS | SESMT

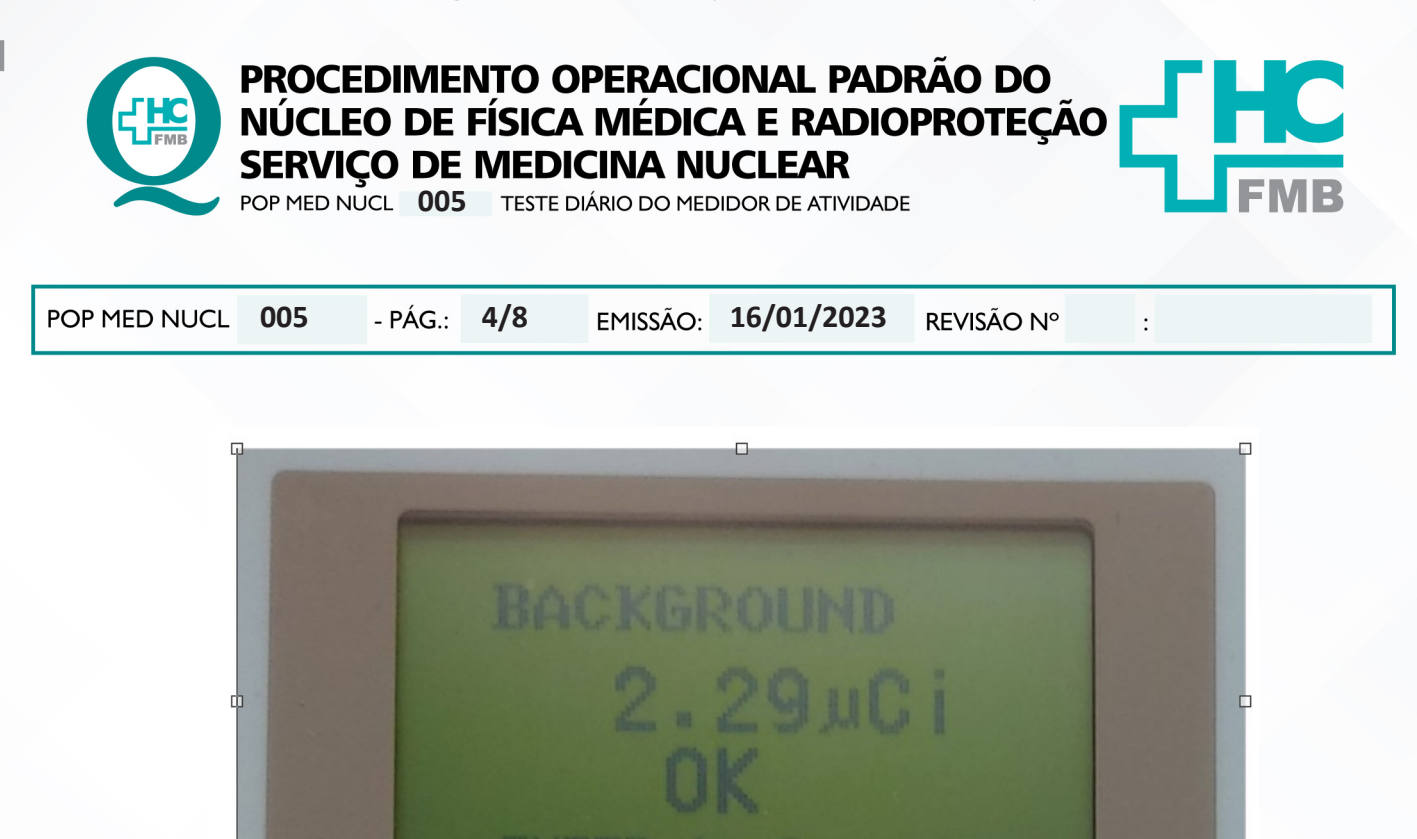

Figura 6 - Teste do Background

4.11. Pressionar a tecla <u>ENTER</u> para iniciar o teste de <u>CHAMBER VOLTAGE</u>, aguardar pelo resultado e exibição da palavra <u>OK</u>, conforme a Figura 7. Anotar na planilha;

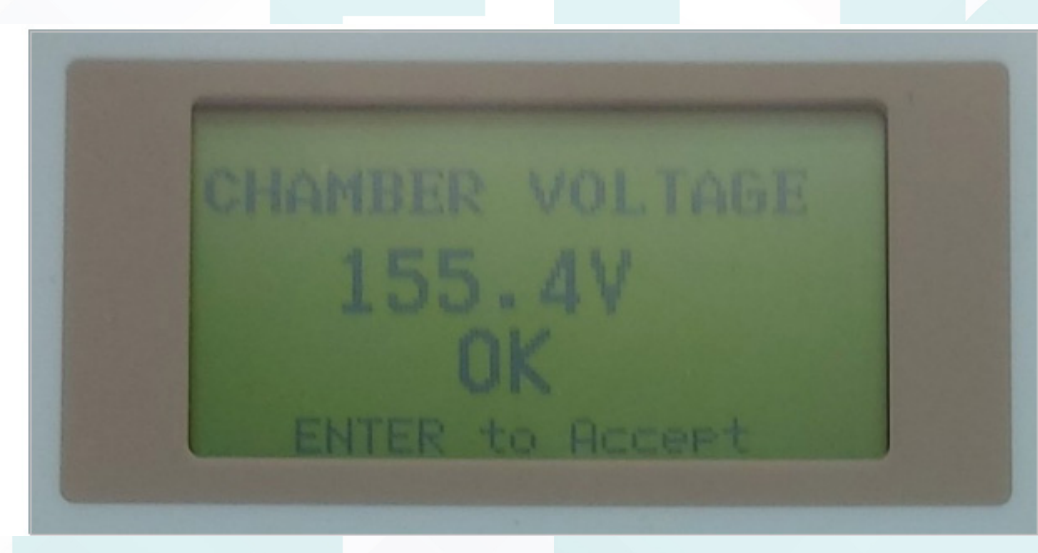

Figura 7 - Leitura do medidor de atividade

4.12. Pressionar a tecla <u>ENTER</u> para entrar na tela <u>DATA CHECK</u>. Pressionar <u>ENTER</u> para continuar;

Aprovação da Coordenação do Núcleo de Física Médica e Radioproteção: Prof.ªAssociada Diana Rodrigues de Pina | CCIRAS | SESMT

Assessoria do Núcleo de Gestão da Qualidade: Gestão 2023

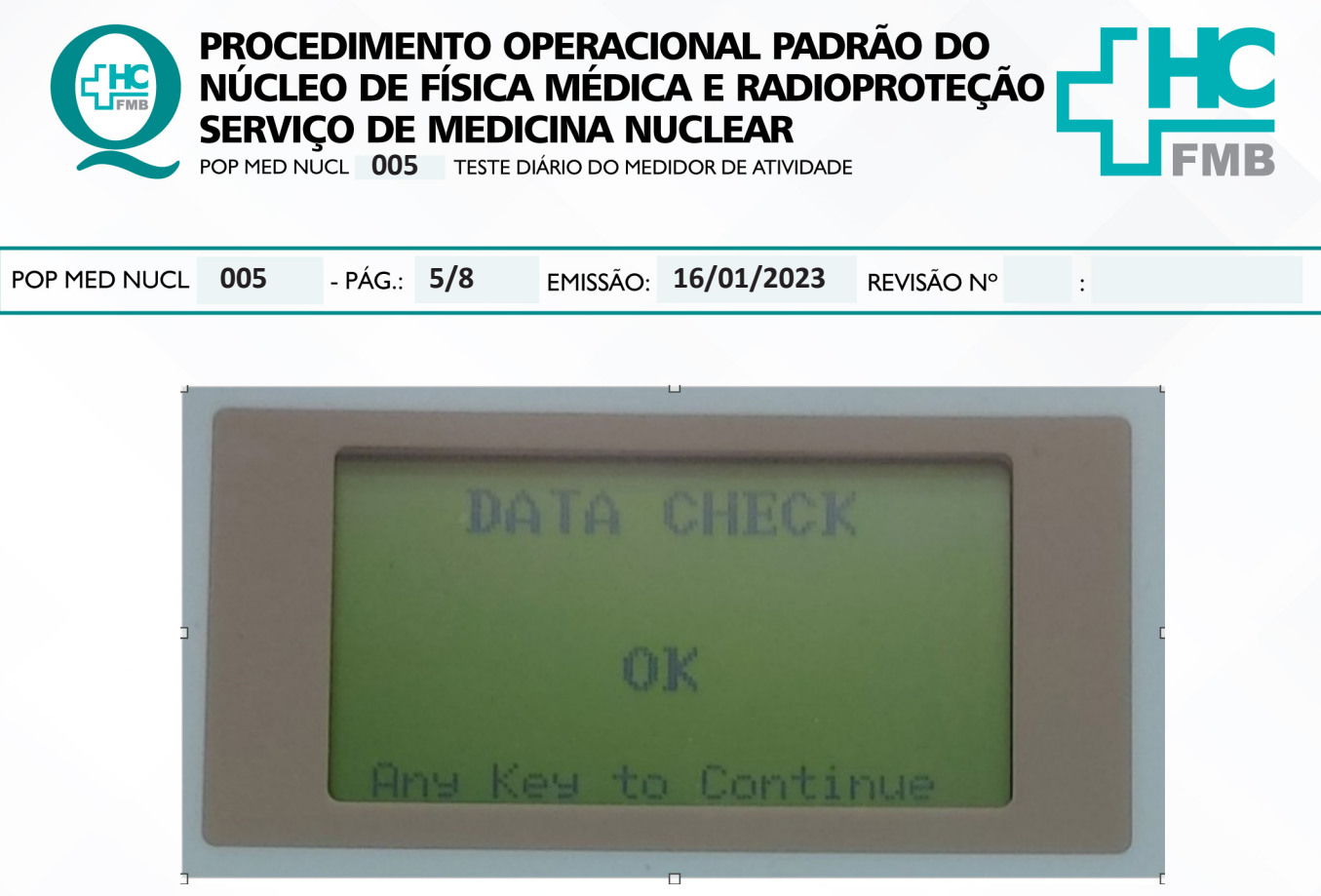

Figura 8 - Data Check

4.13. Conferir o número de série da fonte de Co-57 e posicioná-la dentro da câmara. Pressionar <u>ENTER;</u>

4.14. Aguardar a exibição dos valores na tela e anotar os resultados na planilha: o campo "A MEDIDA" será preenchido pelo resultado apresentado no centro da tela, o campo "A TEÓRICA" será preenchido pelo valor apresentado no canto superior direito da tela e o campo "DESVIO (%)" será preenchido com o valor apresentado no canto inferior direito da tela, conforme Figura 9. Pressionar ENTER para concluir a medida;

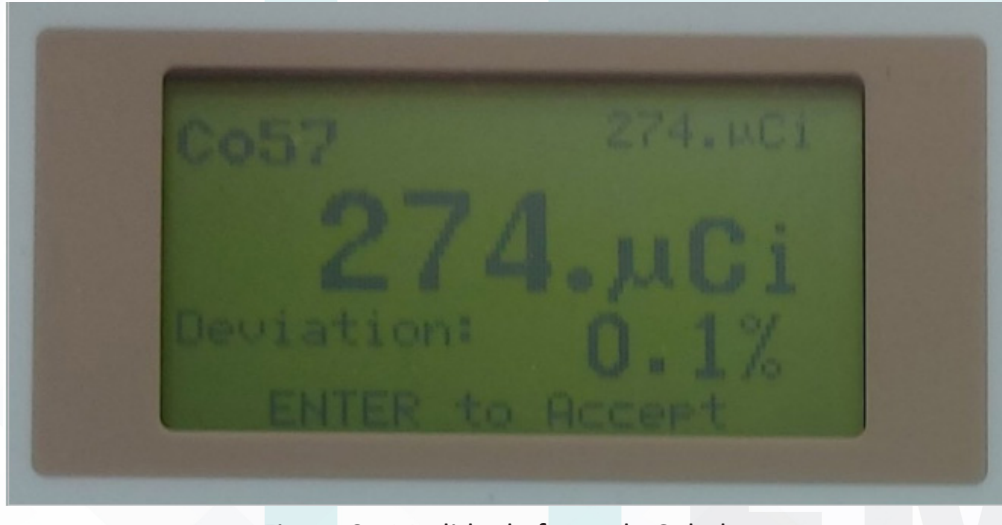

Figura 9 - Medida da fonte de Cobalto

Aprovação da Coordenação do Núcleo de Física Médica e Radioproteção: Prof.ªAssociada Diana Rodrigues de Pina | CCIRAS | SESMT

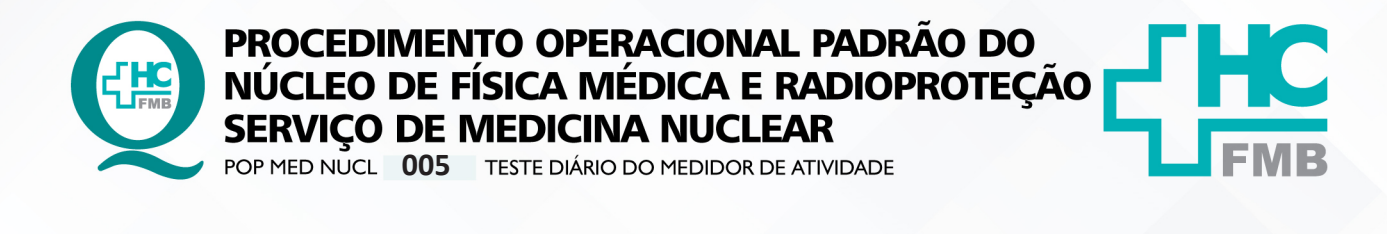

POP MED NUCL 005 - PÁG.: 6/8 EMISSÃO: 16/01/2023 REVISÃO Nº

4.15. Conferir o número de série da fonte de Cs-137 e posicioná-la dentro da câmara. Pressionar <u>ENTER</u>;

4.16. Aguardar a exibição dos valores na tela e anotar os resultados na planilha: o campo "A MEDIDA" será preenchido pelo resultado apresentado no centro da tela, o campo "A TEÓRICA" será preenchido pelo valor apresentado no canto superior direito da tela e o campo "DESVIO (%)" será preenchido com o valor apresentado no canto inferior direito da tela, conforme Figura 10. Pressionar ENTER para concluir a medida;

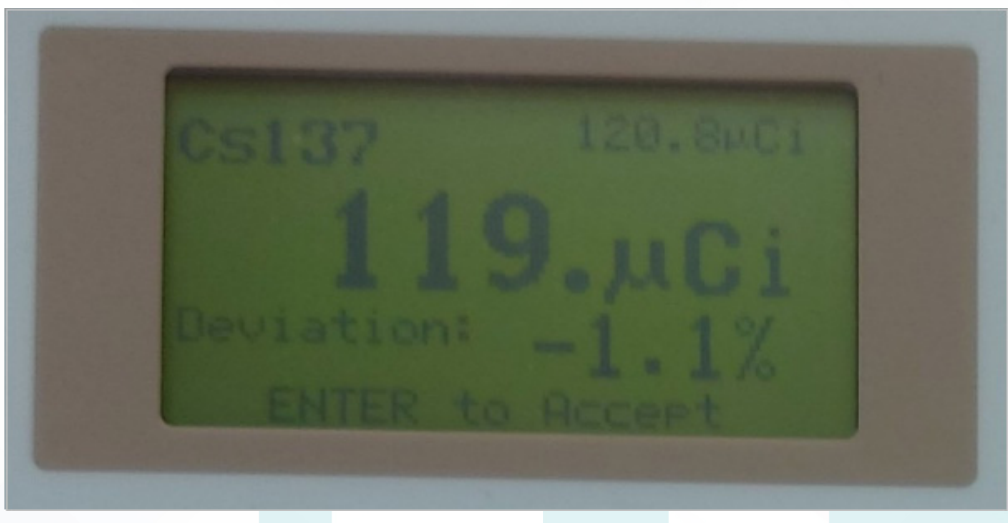

Figura 10 - Medida da fonte de Césio

4.17. Manter a fonte de <u>Cs-137</u> dentro da câmara e pressionar <u>ENTER</u>. Será exibida a frase <u>LEAVE SOURCE IN FOR CONSTANCY TEST</u>, pressionar <u>ENTER</u> para fazer o teste de constância. Aguardar a exibição do valor na tela, conforme a Figura 11, e anotar o resultado na planilha;

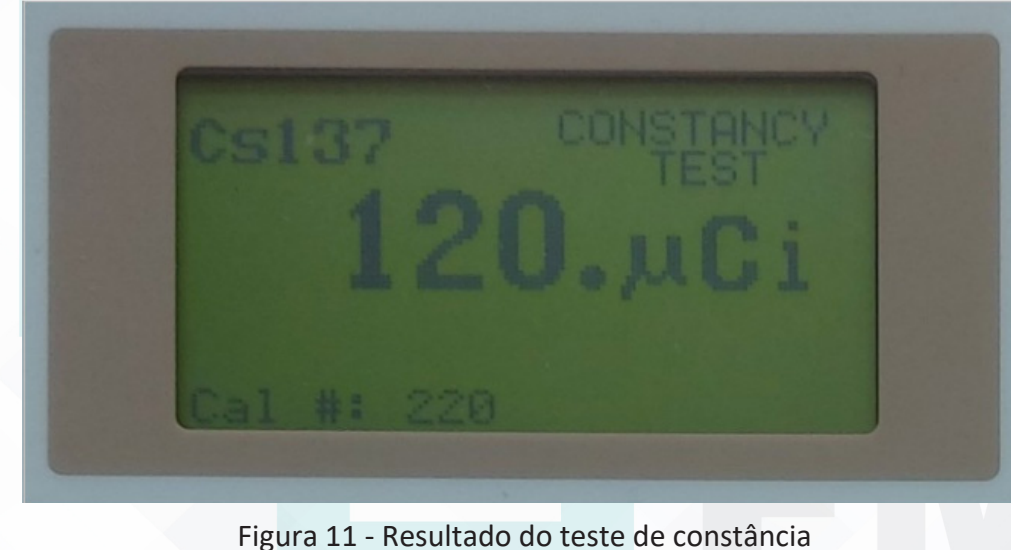

Figura 11 - Resultado do teste de constancia

Aprovação da Coordenação do Núcleo de Física Médica e Radioproteção: Prof.ªAssociada Diana Rodrigues de Pina | CCIRAS | SESMT

•

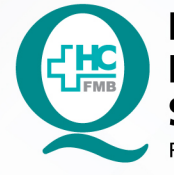

PROCEDIMENTO OPERACIONAL PADRÃO DO NÚCLEO DE FÍSICA MÉDICA E RADIOPROTEÇÃO SERVIÇO DE MEDICINA NUCLEAR

POP MED NUCL 005 TESTE DIÁRIO DO MEDIDOR DE ATIVIDADE

POP MED NUCL 005 - PÁG.: 7/8 EMISSÃO: 16/01/2023 REVISÃO N°

4.18. Pressionar a tecla HOME para sair da interface de testes;

4.19. Pressionar a tecla Tc99m para voltar para a janela do Tc99m.

## 5. CONTINGÊNCIAS:

Não se aplica.

#### 6. OBSERVAÇÕES:

Em caso de dúvidas procure a equipe de Física Médica.

# 7. AUTORES E REVISORES:

7.1. Autor: Daniel Molena Seraphim

# 8. REFERÊNCIAS BIBLIOGRÁFICAS:

- Norma CNEN-NN-3.05 – Requisitos de Segurança e proteção radiológica para Serviços de Medicina Nuclear – Resolução CNEN 159/13.

- Norma Regulamentadora 32 – Segurança e Saúde no Trabalho em Serviços de Saúde. Portaria MTE – GM 485:2005.

Aprovação da Coordenação do Núcleo de Física Médica e Radioproteção: Prof.ª Associada Diana Rodrigues de Pina | CCIRAS | SESMT

:

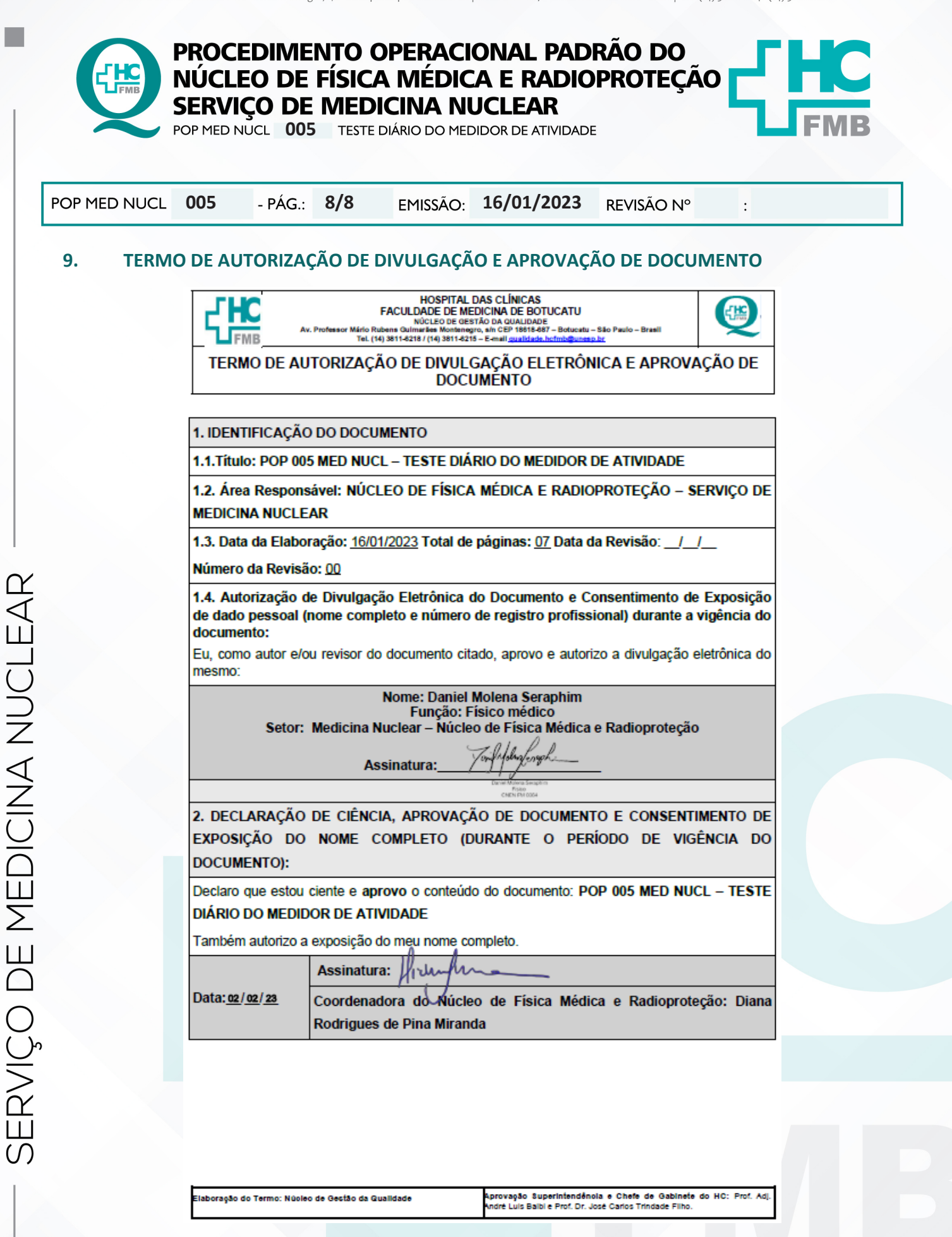

Aprovação da Coordenação do Núcleo de Física Médica e Radioproteção: Prof.ªAssociada Diana Rodrigues de Pina | CCIRAS | SESMT